# 

ERP Web Financeiro/ Contas a Pagar Cadastro de Motivo de Prorrogação e Parcelamento

**FINWEBPAG03V1** 

|   |      |             |             |             |       |             |     |       |      |            |  |  |  | ÷. |  |     |  |
|---|------|-------------|-------------|-------------|-------|-------------|-----|-------|------|------------|--|--|--|----|--|-----|--|
|   |      |             |             |             |       |             |     |       |      |            |  |  |  |    |  |     |  |
| Í | n    | dic         | 0           |             |       |             |     |       |      |            |  |  |  |    |  |     |  |
|   |      |             |             |             |       |             |     |       |      |            |  |  |  |    |  |     |  |
| ( | Dbie | etivo       | )           |             |       |             |     |       |      |            |  |  |  |    |  | 3   |  |
|   |      |             | ÷.,         |             |       |             | *   | · .   |      |            |  |  |  |    |  |     |  |
| ( | Cad  | <u>astr</u> | <u>o de</u> | <u>e Mo</u> | otivo | <u>o de</u> | Pa  | cela  | ame  | <u>nto</u> |  |  |  |    |  | - 4 |  |
| ( | Cad  | astr        | o de        | e Mo        | otivo | o de        | Pro | orroo | jacá | ăo         |  |  |  |    |  | 7   |  |
|   |      |             |             |             |       |             |     |       |      |            |  |  |  |    |  |     |  |
|   |      |             |             |             |       |             |     |       |      |            |  |  |  |    |  |     |  |
|   |      |             |             |             |       |             |     |       |      |            |  |  |  |    |  |     |  |
|   |      |             |             |             |       |             |     |       |      |            |  |  |  |    |  |     |  |
|   |      |             |             |             |       |             |     |       |      |            |  |  |  |    |  |     |  |
|   |      |             |             |             |       |             |     |       |      |            |  |  |  |    |  |     |  |
|   |      |             |             |             |       |             |     |       |      |            |  |  |  |    |  |     |  |
|   |      |             |             |             |       |             |     |       |      |            |  |  |  |    |  |     |  |
|   |      |             |             |             |       |             |     |       |      |            |  |  |  |    |  |     |  |
|   |      |             |             |             |       |             |     |       |      |            |  |  |  |    |  |     |  |
|   |      |             |             |             |       |             |     |       |      |            |  |  |  |    |  |     |  |
|   |      |             |             |             |       |             |     |       |      |            |  |  |  |    |  |     |  |
|   |      |             |             |             |       |             |     |       |      |            |  |  |  |    |  |     |  |
|   |      |             |             |             |       |             |     |       |      |            |  |  |  |    |  |     |  |
|   |      |             |             |             |       |             |     |       |      |            |  |  |  |    |  |     |  |
|   |      |             |             |             |       |             |     |       |      |            |  |  |  |    |  |     |  |
|   |      |             |             |             |       |             |     |       |      |            |  |  |  |    |  |     |  |
|   |      |             |             |             |       |             |     |       |      |            |  |  |  |    |  |     |  |
|   |      |             |             |             |       |             |     |       |      |            |  |  |  |    |  |     |  |
|   |      |             |             |             |       |             |     |       |      |            |  |  |  |    |  |     |  |
|   |      |             |             |             |       |             |     |       |      |            |  |  |  |    |  |     |  |
|   |      |             |             |             |       |             |     |       |      |            |  |  |  |    |  |     |  |
|   |      |             |             |             |       |             |     |       |      |            |  |  |  |    |  |     |  |
|   |      |             |             |             |       |             |     |       |      |            |  |  |  |    |  |     |  |
|   |      |             |             |             |       |             |     |       |      |            |  |  |  |    |  |     |  |

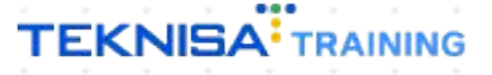

### Objetivo

Este manual tem por objetivo auxiliar no cadastro do motivo de prorrogação e de parcelamento de uma conta a pagar já lançada. Esse procedimento é necessário para realizar o vínculo de uma prorrogação e parcelamento posterior ao lançamento das contas a pagar ou receber no sistema.

#### Cadastro de Motivo de Parcelamento

OBSERVAÇÃO: esse cadastro é válido para contas a pagar e a receber.

1. Selecione o menu superior (Imagem 1) no canto superior esquerdo.

|                                                                       |                       |                           |                                                   |                     |                             |    |                    |                           | · - | 8          |
|-----------------------------------------------------------------------|-----------------------|---------------------------|---------------------------------------------------|---------------------|-----------------------------|----|--------------------|---------------------------|-----|------------|
| Início                                                                | bard                  |                           |                                                   |                     |                             |    | 0                  | £ ,                       | ☆ Ц | ersion - 7 |
| Empresa: 01 - Teknisa - Virada Mobile - Pebbian                       |                       |                           | Vencimento: De 31/0                               | )8/2023 a           | té 04/09/2023               |    | Access Control Atu | alizar Tradução           |     | (          |
| Financeiro Fiscal Pedidos Documentos Fiscais Produçã                  | 0                     |                           |                                                   |                     |                             |    |                    |                           |     |            |
| Recebimentos - Vencidos Recebimentos em Aberto<br>(Dia)               | Recebimentos<br>(Dia) | - Baixados                | Pagamentos - Vencidos                             |                     | Pagamentos em Aber<br>(Dia) | to | Pagamentos -       | Baixados (Dia)            |     |            |
| 🔒 3 🔞 0                                                               |                       | 0                         | A                                                 | 1                   | <b>(3)</b>                  | 0  | <b>S</b>           | 0                         |     |            |
| - Títulos a Receber - Em Aberto<br>Vencimento CNPJ/CPF Cliente        | Parc.                 | Valor Líq.                | → Títulos a Pagar<br>Vencimento CNI               | - Em A<br>PJ/CPF    | berto<br>Fornecedor         |    | Parc.              | Valor Líq.                |     |            |
| i← ← 1/0                                                              |                       | $\rightarrow \rightarrow$ | ₩ ←                                               |                     | 1/0                         |    |                    | $\rightarrow \rightarrow$ |     |            |
| Divisão de Receitas<br>Títulos a Receber/Recebidos por Tipo de Título | Ş                     |                           | Divisão de Despe<br>Títulos a Pagar/Pagos por Tip | 2SAS<br>o de Título |                             |    |                    |                           |     |            |
|                                                                       |                       |                           |                                                   |                     |                             |    |                    |                           |     |            |

Imagem 1 – Menu Superior

2. Na **barra de pesquisa** (Imagem 2) digite "Motivo de Parcelamento" e selecione o resultado correspondente.

| S ERP X                                                                                                    | +                        |   |            |                                      |                                  |                      |                     |                   | ~ - 8 ×                           |
|----------------------------------------------------------------------------------------------------|--------------------------|---|------------|--------------------------------------|----------------------------------|----------------------|---------------------|-------------------|-----------------------------------|
| $\leftarrow$ $ ightarrow$ $C$ $\ 	ilde{e}$ pebbianerp.teknisa.                                                   | com//#/product#dashboard |   |            |                                      |                                  |                      |                     | Ê.                | ☆ 🔲 😩 :                           |
| Operador Virador Pebbiar                                                                                         | 1                        |   |            |                                      |                                  |                      | Access Control Atua | lizar Tradução 2. | ERP<br>20.1 ( DB Version - 7395 ) |
| 04/09/2023<br>0001 - Teknisa - Virada Web - Pe                                                                   | bbian                    |   |            |                                      |                                  |                      |                     |                   | ۲                                 |
| 🔂 Trocar Unidade                                                                                                 |                          |   |            |                                      |                                  |                      |                     |                   |                                   |
| MOTIVO DE PAR                                                                                                    | ×                        |   | Baixados   | Pagamentos - Ve                      | ncidos                           |                      | Pagamentos -        |                   |                                   |
| Motivo de Parcelamento<br>Parametriza <sup>til</sup> i - Financeiro                                              |                          | Ĩ | 0          |                                      | 1                                |                      | ß                   |                   |                                   |
|                                                                                                    |                          |   | Valor Líq. | → Títulos a l<br>Vencimento          | Pagar - Em A<br>CNPJ/CPF         | \berto<br>Fornecedor | Parc.               | Valor Líq.        |                                   |
|                                                                                                    |                          |   |            |                                      |                                  |                      |                     |                   |                                   |
|                                                                                                    |                          |   |            | (← ←                                 |                                  |                      |                     |                   |                                   |
|                                                                                                    |                          |   |            | Divisão de E<br>Títulos a Pagar/Pago | Despesas<br>s por Tipo de Título |                      |                     |                   |                                   |
|                                                                                                    |                          |   |            |                                      |                                  |                      |                     |                   |                                   |
| 0                                                                                                    | Δ                        |   |            |                                      |                                  |                      |                     |                   |                                   |
|                                                                                                    |                          |   |            |                                      |                                  |                      |                     |                   |                                   |
| and the second second second second second second second second second second second second second second second |                          |   |            |                                      |                                  |                      |                     |                   |                                   |

Imagem 2 - Barra de pesquisa

#### TEKNISA

3. Para incluir o motivo, clique em Adicionar (Imagem 3) na tela de listagem.

| ← → C 🔒 pebbianerp.tekn                                                                                                    | nisa.com//fin/#/fin#%2Fger                                                                                   | 2700_motivo_parcelamento                     |           |             |       |   |   |   | € ☆                                                                                                    |                                                                           |
|----------------------------------------------------------------------------------------------------|----------------------------------------------------------------------------------------------------|----------------------------------------------|-----------|-------------|-------|---|---|---|----------------------------------------------------------------------------------------------------|---------------------------------------------------------------------------|
| Motivo de Parcelamento<br>04/09/2023   0001 - Teknisa - Virada V                                                                                                    | Web - Pebbian                                                                                                |                                              |           |             |       |   |   |   | Access Control                                                                                                    | FIN<br>2.97.0                                                             |
| Código                                                                                                    | Des                                                                                                    | rrição                                       |           |             |       |   |   |   |                                                                                                    |                                                                           |
| 01                                                                                                    | Ren                                                                                                    | gociacao Fornecedor                          |           |             |       |   |   |   |                                                                                                    |                                                                           |
| 02                                                                                                    | Ren                                                                                                    | egociacao Cliente                            |           |             |       |   |   |   |                                                                                                    |                                                                           |
| 03                                                                                                    | Test                                                                                                    | er 010203                                    |           |             |       |   |   |   |                                                                                                    |                                                                           |
| ĥn                                                                                                    |                                                                                                    |                                              |           |             |       |   |   |   |                                                                                                    |                                                                           |
| Ĵ.                                                                                                    |                                                                                                    |                                              |           |             |       |   |   |   |                                                                                                    |                                                                           |
|                                                                                                    |                                                                                                    |                                              |           |             |       |   |   |   |                                                                                                    |                                                                           |
|                                                                                                    |                                                                                                    |                                              |           |             |       |   |   |   |                                                                                                    |                                                                           |
|                                                                                                    |                                                                                                    |                                              |           |             |       |   |   |   |                                                                                                    |                                                                           |
|                                                                                                    |                                                                                                    |                                              |           |             |       |   |   |   |                                                                                                    | (                                                                         |
|                                                                                                    |                                                                                                    |                                              |           |             |       |   |   |   |                                                                                                    |                                                                           |
|                                                                                                    |                                                                                                    |                                              | <b>O</b>  |             |       |   |   |   |                                                                                                    |                                                                           |
|                                                                                                    |                                                                                                    |                                              | Adicional |             |       |   |   |   |                                                                                                    |                                                                           |
| agem 3 – Adicion                                                                                                    | nar                                                                                                    |                                              |           |             |       |   |   |   |                                                                                                    |                                                                           |
|                                                                                                    |                                                                                                    |                                              |           |             |       |   |   |   |                                                                                                    |                                                                           |
|                                                                                                    |                                                                                                    |                                              |           |             |       |   |   |   |                                                                                                    |                                                                           |
| Na <b>ficha</b>                                                                                                    | de preen                                                                                                    | himento (                                    | Ímagem    | (4) preer   | ncha. |   |   |   |                                                                                                    |                                                                           |
| . Na <b>ficha</b>                                                                                                    | de preeno                                                                                                    | chimento (                                   | (Imagem   | 4), preer   | ncha: |   |   |   |                                                                                                    |                                                                           |
| Na <b>ficha</b><br>Código;                                                                                                    | de preend                                                                                                    | chimento (                                   | (Imagem   | 4), preer   | ncha: |   |   |   |                                                                                                    |                                                                           |
| . Na <b>ficha</b><br>Código;<br>Descriçã                                                                                                    | <b>de preen</b> o                                                                                            | chimento (                                   | (Imagem   | 1 4), preer | ncha: |   |   |   |                                                                                                    |                                                                           |
| <ul> <li>Na ficha</li> <li>Código;</li> <li>Descrição</li> </ul>                                                                                                    | <b>de preen</b> o.                                                                                           | chimento (                                   | (Imagem   | 1 4), preer | ncha: |   |   |   |                                                                                                    |                                                                           |
| <ul> <li>Na ficha</li> <li>Código;</li> <li>Descriçã</li> </ul>                                                                                                    | <b>de preen</b> o.                                                                                           | chimento (                                   | (Imagem   | 14), preer  | ncha: |   |   |   | •                                                                                                    | - 8                                                                       |
| <ul> <li>Na ficha</li> <li>Código;</li> <li>Descriçã</li> <li></li></ul>                                                                                                    | de preend<br>O.<br>+                                                                                         | chimento (                                   | (Imagem   | 14), preer  | ncha: |   |   |   | ×<br>⊎ ¢                                                                                                    | - 0                                                                       |
| <ul> <li>Na ficha<br/>Código;<br/>Descriçã</li> <li>► ERP ×</li> <li>← → C ● pebbianerp.tekn</li> <li>Motivo de Parcelamento</li> </ul>                                                                                                    | de preend<br>O.<br>+                                                                                         | 2700_motivo_parcelamento                     | (Imagem   | 1 4), preer | ncha: |   |   |   | ×<br>全 章                                                                                                    | - 0                                                                       |
| <ul> <li>Na ficha<br/>Código;<br/>Descriçã</li> <li>Descriçã</li> <li>C ● C ● pebbianerp.tekn</li> <li>Motivo de Parcelamento<br/>04/09/2023   0001 - Teknisa - Virada 1</li> </ul>                                                                                                    | de preend<br>O.<br>+<br>hisa.com//fin/#/fin#%2Fger                                                           | 22700_motivo_parcelamento                    | (Imagem   | 14), preer  | ncha: |   |   |   | ۲<br>ک<br>Access Control                                                                                                    | - 0<br>- 1<br>- 1<br>- 1<br>- 1<br>- 1<br>- 1<br>- 1<br>- 1<br>- 1<br>- 1 |
| <ul> <li>Na ficha<br/>Código;<br/>Descriçã</li> <li>► RP ×</li> <li>C ● pebbianerp.tekn</li> <li>Motivo de Parcelamento<br/>Codigo</li> </ul>                                                                                                    | de preend<br>O.<br>+<br>nisa.com//fin/#/fin#%2Fgerl<br>Web - Pebbian                                         | 2700_motivo_parcelamento<br>de Parcelamento  | (Imagem   | 14), preer  | ncha: | • |   |   | ک<br>بلاک بلاک<br>Access Control                                                                                                    | - 🗗                                                                       |
| <ul> <li>Na ficha<br/>Código;<br/>Descriçã</li> <li>Pesbianer,tekni</li> <li>C ● pebbianer,tekni</li> <li>Motivo de Parcelamento<br/>Od/09/2023   0001 - Teknisa - Virada</li> </ul>                                                                                                    | de preend<br>O.<br>+<br>Web-Pebbian<br>Motivo<br>código                                                      | 22700_motivo_parcelamento<br>de Parcelamento | (Imagem   | 4), preer   | ncha: | • | • | • | الله المعالم المعالم المعالم المعالم المعالم المعالم المعالم المعالم المعالم المعالم المعالم المعالم المعالم ال<br>Access Control                                                                                                   | - 0<br>FIN<br>2.97.0                                                      |
| <ul> <li>Na ficha<br/>Código;<br/>Descriçã</li> <li>► EP ×</li> <li>← → C ● pebbianerp.tekn<br/>Od/09/2023   0001 - Tekniza - Virada to<br/>Od/09/2023   0001 - Tekniza - Virada to<br/>Codige</li> </ul>                                                                                                    | de preend<br>O.<br>+<br>web-Peblian<br>Motivo<br>código<br>o<br>activitation                                 | 22700_motivo_parcelamento<br>de Parcelamento | (Imagem   | 4), preer   | ncha: | • | • | • | ۲<br>این کی<br>Access Control                                                                                                    | - 0<br>RIN<br>2.377.0                                                     |
| <ul> <li>Na ficha<br/>Código;<br/>Descriçã</li> <li>ERP ×</li> <li>→ C ● C ● pebbianerp.tekn<br/>Od/09/2023   0001 - Teknisa - Virada V<br/>Código</li> <li>Motivo de Parcelamento<br/>Od/09/2023   0001 - Teknisa - Virada V</li> </ul>                                                                                                    | de preend<br>O.<br>+<br>hisa.com//fin/#/fin#%2Fgert<br>Web - Pebblan<br>Motivo<br>Código C<br>04<br>Descriçã | 2700_motivo_parcelamento<br>de Parcelamento  | (Imagem   | 14), preer  | ncha: | • | • | • | ک<br>ش<br>Access Control                                                                                                    | - 0                                                                       |
| <ul> <li>Na ficha<br/>Código;<br/>Descriçã</li> <li>Descriçã</li> <li>C e pebbianerp.tekri</li> <li>Motivo de Parcelamento<br/>Garogozaz   0001 - Teknisa - Virada t</li> <li>Código</li> </ul>                                                                                                    | de preend<br>O.<br>+<br>nisa.com//fin/#/fin#%2Fgerl<br>Web - Pebblan<br>Código C<br>04<br>Descriçã           | 22700_motivo_parcelamento<br>de Parcelamento | (Imagem   | 4), preer   | ncha: | • | • | • | ک<br>ک<br>Access Control                                                                                                    | - 0<br>FIN<br>2.9720 ,                                                    |
| <ul> <li>Na ficha<br/>Código;<br/>Descriçã</li> <li>ERP ×</li> <li>C Pebbianerp.tekn</li> <li>Motivo de Parcelamento<br/>Od/092/023   0001-Teknisa-Virada</li> <li>Código</li> </ul>                                                                                                    | de preend<br>O.<br>+<br>hisa.com//fin/#/fin#%2Fgerl<br>Web - Pebbian<br>Motivo<br>código C<br>04<br>Descriçã | 2700_motivo_parcelamento                     | (Imagem   | 4), preer   | ncha: | • | • | • | ک<br>ک<br>Access Control                                                                                                    | - 6<br>FIN<br>2.57.0                                                      |
| <ul> <li>Na ficha<br/>Código;<br/>Descriçã</li> <li>ERP ×</li> <li>C ● pebbianerp.tekn</li> <li>Motivo de Parcelamento<br/>Codigo</li> <li>C ● pebbianerp.tekn</li> <li>Colorada Virada Virada V</li></ul>             | de preend<br>O.<br>+<br>hisa.com//fin/#/fin#%2Fger<br>Web - Pebbian<br>Kotivo<br>código C<br>04<br>Descriçã  | 2700_motivo_parcelamento                     | (Imagem   | 4), preer   | ncha: | • |   | • | ک<br>ک<br>Access Control                                                                                                    | - 6<br>. 2                                                                |
| <ul> <li>Na ficha<br/>Código;<br/>Descriçã</li> <li>Pescriçã</li> <li></li></ul>                                                                                                    | de preend<br>O.<br>+<br>Web - Pebbian<br>Web - Pebbian<br>Motivo<br>Código Q<br>04<br>Descriçã               | 22700_motivo_parcelamento                    | (Imagem   | 4), preer   | ncha: | • | • | • | ک<br>ک<br>Access Control                                                                                                    | - 6<br>                                                                   |
| <ul> <li>Na ficha<br/>Código;<br/>Descriçã</li> <li>Pebbianerp.tekn</li></ul>                                                                                                    | de preend<br>O.<br>+<br>veb-Pebblan<br><u>Código</u><br>od<br><u>Pescriçã</u>                                | 22700_motivo_parcelamento                    | (Imagem   | 4), preer   | ncha: |   |   |   | الله من المراجع المراجع المراجع المراجع المراجع المراجع المراجع المراجع المراجع المراجع المراجع المراجع المراجع<br>Access Control                                                                                                   | - 0                                                                       |
| <ul> <li>Na ficha<br/>Código;<br/>Descriçã</li> <li>► EP ×</li> <li>C ● C ● pebbianerp.tekn<br/>Od409/2023   0001 - Teknisa - Virada V</li> <li>Código</li> <li>Código</li> <li>Código</li> <li>Código</li> <li>Codigo</li> <li>Código</li> <li>Código</li>     &lt;</ul>                                                                                                    | de preend<br>O.<br>+<br>hisa.com//fin/#/fin#%2Fger<br>Web - Pebblan<br>Código<br>04<br>Descriçã              | 2700_motivo_parcelamento                     | (Imagem   | 4), preer   | ncha: | • |   |   | ک<br>ک<br>Access Control                                                                                                    | - 0                                                                       |
| <ul> <li>Na ficha<br/>Código;<br/>Descriçã</li> <li>ERP ×</li> <li>C Pebbianerp.tekn<br/>Od/002023   0001-Teknisa-Virada</li> </ul>                                                                                                    | de preend<br>O.<br>+<br>hisa.com//fin/#/fin#%2Fger<br>Web-Pebblan<br>Código C<br>04<br>Descriçã              | 2700_motivo_parcelamento                     | (Imagem   | 4), preer   | ncha: | • |   |   | د<br>ک<br>Access Control                                                                                                    | - 0<br>                                                                   |
| <ul> <li>Na ficha<br/>Código;<br/>Descriçã</li> <li>ERP ×</li> <li>C Pebbianerp.tekn<br/>Odivo de Parcelamento<br/>Codigo</li> <li>Odivo de Parcelamento<br/>Odi</li> <li>Odivo de Parcelamento<br/>Odi</li> <li>Odivo de Parcelamento</li> <li>Odivo de Parcelamento</li> <li>Odivo de Parcelam</li></ul>                                                                                                    | de preend<br>O.<br>+<br>nisa.com//fin/#/fin#%2Fger<br>Web - Pebblan<br>Código C<br>04<br>Descriçã            | 2700_motivo_parcelamento                     | (Imagem   | 4), preer   | ncha: | • |   |   | ک<br>ک<br>Access Control                                                                                                    | - 6<br>FIN<br>2.57.0                                                      |
| <ul> <li>Na ficha<br/>Código;<br/>Descriçã</li> <li>Perbianer,teknista</li> <li>Motivo de Parcelamento<br/>Cedigo</li> <li>04</li> <li>04</li> <li>05</li> </ul>                                                                                                    | de preend<br>O.<br>+<br>Web-Pebbian<br>Web-Pebbian<br>Código<br>04<br>Descriçã                               | 22700_motivo_parcelamento                    | (Imagem   | 4), preer   | ncha: |   |   |   | Access Control                                                                                                    | - 0<br>2.57.0                                                             |
| <ul> <li>Na ficha<br/>Código;<br/>Descriçã</li> <li>Persona entre entre</li></ul> | de preend<br>O.<br>+<br>Web-Pebbian<br>Web-Pebbian<br>Motivo<br>Código<br>Q<br>Descriçã                      | 22700_motivo_parcelamento                    | (Imagem   | 4), preer   | ncha: |   |   |   | Le the Access Control                                                                                                    | - 6<br>2.97.0                                                             |
| <ul> <li>Na ficha<br/>Código;<br/>Descriçã</li> <li>Pescriçã</li> <li></li></ul>                                                                                                    | de preend<br>O.<br>+<br>veb-Pebbian<br><u>Motivo</u><br>código<br>od<br><u>Pescriçã</u>                      | 22700_motivo_parcelamento                    | (Imagem   | 4), preer   | ncha: |   |   |   | الله معنی الله معنی الله معنی الله معنی الله معنی الله معنی الله معنی الله معنی الله معنی الله معنی الله معنی م<br>مدر وضع الله معنی الله معنی الله معنی الله معنی الله معنی الله معنی الله معنی الله معنی الله معنی الله معنی الله | - 0                                                                       |
| <ul> <li>Na ficha<br/>Código;<br/>Descriçã</li> <li>Pereira x</li> <li></li></ul>                                                                                                    | de preend<br>O.<br>+<br>web-Peblan<br>Código<br>Od<br>Descriçã                                               | 2700_motivo_parcelamento                     | (Imagem   | 4), preer   | ncha: |   |   |   | Access Control                                                                                                    | - 0                                                                       |
| <ul> <li>Na ficha<br/>Código;<br/>Descriçã</li> <li>EP ×</li> <li>C ● C ● pebbianerp.tekn<br/>Motivo de Parcelamento<br/>Od409/2023   0001 - Teknisa - Virada V</li> <li>Código</li> <li>Cálgo</li> <li>Cálgo</li></ul>                                                                                                    | de preend<br>O.<br>+<br>web-Pebblan<br>Motivo<br>Código<br>04<br>Descriçã                                    | 2700_motivo_parcelamento                     | (Imagem   | 4), preer   | ncha: |   |   |   |                                                                                                    | - 0                                                                       |

**Imagem 4** – Ficha de Preenchimento

5. Clique em **Salvar** (Imagem 5) no canto inferior direito.

|              |                |                | ×                    | +           |              |           |             |           |       |          |     |      |       |      |       |                                                       |      | ~              | - 0    | -   |
|--------------|----------------|----------------|----------------------|-------------|--------------|-----------|-------------|-----------|-------|----------|-----|------|-------|------|-------|-------------------------------------------------------|------|----------------|--------|-----|
| ÷ →          | C a            | Parcelan       | erp.teknisa<br>nento | .com//fin/# | fin#%2Fg     | er02700_n | notivo_pare | celamento |       |          |     |      |       |      |       |                                                       |      |                | EIN    | •   |
| <b>Þ</b> .   | 04/09/2023   0 | 0001 - Teknisa | a - Virada Web       | - Pebbian   |              |           |             |           |       |          |     |      |       |      |       |                                                       |      | Access Control | 2.97.0 | Fa  |
| Código<br>04 |                |                |                      |             | Motiv        | vo de Pa  | rcelamer    | nto       |       |          |     |      |       |      |       |                                                       |      |                |        |     |
| 01           |                |                |                      |             | Código<br>04 | 00        |             |           |       |          |     |      |       |      |       |                                                       |      |                |        |     |
| 02           |                |                |                      |             | Descri       | ição 🛛    |             |           |       |          |     |      |       |      |       |                                                       |      |                |        |     |
| 03           |                |                |                      |             |              |           |             |           |       |          |     |      |       |      |       |                                                       |      |                |        |     |
|              |                |                |                      |             |              |           |             |           |       |          |     |      |       |      |       |                                                       |      |                |        |     |
|              |                |                |                      |             |              |           |             |           |       |          |     |      |       |      |       |                                                       |      |                |        |     |
|              |                |                |                      |             |              |           |             |           |       |          |     |      |       |      |       |                                                       |      |                |        |     |
|              |                |                |                      |             |              |           |             |           |       |          |     |      |       |      |       |                                                       |      |                |        |     |
|              |                |                |                      |             |              |           |             |           |       |          |     |      |       |      |       |                                                       |      |                |        |     |
|              |                |                |                      |             |              |           |             |           |       |          |     |      |       |      |       |                                                       |      |                |        |     |
|              |                |                |                      |             |              |           |             |           |       |          |     |      |       |      |       |                                                       |      |                |        |     |
|              |                |                |                      |             |              |           |             |           |       |          |     |      |       |      |       |                                                       |      |                |        |     |
| Cancela      | ar             |                |                      |             |              |           |             |           |       | <b>₽</b> |     |      |       |      |       |                                                       |      |                | 2      | Sal |
|              |                |                |                      |             |              |           |             |           |       |          |     |      |       |      |       |                                                       |      |                |        |     |
|              |                |                |                      |             |              |           |             |           |       |          |     |      |       |      |       |                                                       |      |                |        |     |
| ade          | m 5 -          | Salv           | ar                   |             |              |           |             |           |       |          |     |      |       |      |       |                                                       |      |                |        |     |
| aye          |                | Salv           | ai                   |             |              |           |             |           |       |          |     |      |       |      |       |                                                       |      |                |        |     |
|              |                |                |                      |             |              |           |             |           |       |          |     |      |       |      |       |                                                       |      |                |        |     |
|              |                |                |                      |             |              |           |             |           |       |          |     |      |       |      |       |                                                       |      |                |        |     |
| m            | otivo          | ,<br>do        | nar                  | rela        | ame          | nto       | foi         | salv      | o ni  | rnes     | ina | nar  |       | rada | actro | ,<br>do                                               | mo   | otivo          | de     |     |
| ma           | otivo          | o do           | par                  | cela        | ame          | nto       | foi         | salv      | o, pi | ross     | iga | para | aod   | cada | astro | o do                                                  | mc   | otivo          | de     |     |
| mo<br>orr    | otivo<br>roga  | o do<br>Ição   | par<br>).            | cela        | ame          | nto       | foi         | salv      | o, pi | ross     | iga | para | aod   | cada | astro | o do                                                  | mc   | otivo          | de     |     |
| mo<br>orr    | otivo<br>roga  | o do<br>Ição   | par<br>).            | cela        | ame          | nto       | foi         | salv      | o, pi | ross     | iga | para | a o ( | cada | astro | o do                                                  | mc   | otivo          | de     |     |
| mo<br>orr    | otivo<br>roga  | o do<br>Ição   | ) par                | cela        | ame          | nto       | foi         | salv      | o, pi | ross     | iga | para | a o ( | cada | astro | o do                                                  | mc   | otivo          | de     |     |
| mo<br>orr    | otivo<br>roga  | o do<br>Ição   | ) par                | cela        | ame          | nto       | foi         | salv      | o, pi | ross     | iga | para | a o ( | cada | astro | o do                                                  | mc   | otivo          | de     |     |
| mo           | otivo<br>roga  | o do<br>ição   | ) par                | cela        | ame          | nto       | foi         | salv      | o, pi | ross     | iga | para | a o ( | cada | astro | o do                                                  | mc   | otivo          | de     |     |
| mo           | otivo<br>roga  | o do<br>Ição   | ) par                | cela        | ame          | nto       | foi         | salv      | o, pi | ross     | iga | para | a o ( | cada | astro | o do                                                  | mc   | otivo          | de     |     |
| mo<br>orr    | otivo<br>roga  | o do<br>ição   | ) par                | cela        | ame          | nto       | foi         | salv      | o, pi | ross     | iga | para | aoo   | cada | astro | o do                                                  | mc   | otivo          | de     |     |
| m(<br>orr    | otivo<br>roga  | o do<br>ição   | ) par                | cela        | ame          | nto       | foi         | salv      | o, pi | ross     | iga | para | aoo   | cada | astro | o do                                                  | mc   | otivo          | de     |     |
| mo           | otivo          | o do<br>ição   | ) par                | cela        | ame          | nto       | foi         | salv      | o, pi | ross     | iga | para | a o d | cada | astro | o do                                                  | mc   | otivo          | de     |     |
| mo           | otivo          | o do<br>ição   | ) par                | cela        | ame          | nto       | foi         | salv      | o, pi | ross     | iga | para | aoo   | cada | astro | o do                                                  | mc   | otivo          | de     |     |
| orr          | otivo          | o do<br>ição   | ) par                | cela        | ame          | nto       | foi         | salv      | o, pi | ross     | iga | para | a o d | cada | astro | o do                                                  | mc   | otivo          | de     |     |
| mo           | otivo          | o do<br>ição   | ) par                | cela        | ame          | nto       | foi         | salv      | o, pi | ross     | iga | para | a o ( | cada | astro | o do                                                  | mc   | otivo          | de     |     |
| mo           | otivo          | o do<br>ição   | ) par                | cela        | ame          | nto       | foi         | salv      | o, pi | ross     | iga | para | a o ( | cada | astro | o do                                                  | mc   | otivo          | de     |     |
| ma           | otivo          | o do<br>ição   | ) par                | cela        | ame          | nto       | foi         | salv      | o, pi | ross     | iga | para | a o ( | cada | astro | - do<br>- do<br><br><br><br><br><br><br><br><br><br>- | , mc | otivo          | de     |     |
| ma           | otivo          | o do<br>ição   | ) par                | cela        | ame          | nto       | foi         | salv      | o, pi | ross     | iga | para | aoo   | cada | astro | o do                                                  | mc   | otivo          | de     |     |
| mo           | otivo          | o do<br>ição   | ) par                | cela        | ame          | nto       | foi         | salv      | o, pi | ross     | iga | para | a o ( | cada | astro | - do<br>                                              | mc   | otivo          | de     |     |
| ma           | otivo          | o do<br>ição   | ) par                | cela        | ame          | nto       | foi         | salv      | o, pi | ross     | iga | para | a o ( | cada | astro | - do<br>- do<br><br><br><br><br><br><br><br><br><br>- |      | otivo          | de     |     |
| ma           | otivo          | o do<br>ição   | ) par                | cela        | ame          | nto       | foi         | salv      | o, pi | ross     | iga | para | a o ( | cada | astro | b do                                                  | mc   | otivo          | de     |     |
| mo           | otivo          | o do<br>ição   | ) par                | cela        | ame          | nto       | foi         | salv      | o, pi | ross     | iga | para |       | cada | astro | - do<br>- do<br>                                      |      | otivo          | de     |     |

#### Cadastro de Motivo de Prorrogação

OBSERVAÇÃO: esse cadastro é válido para contas a pagar e a receber.

1. Selecione o **menu superior** (Imagem 1) no canto superior esquerdo.

| , z | K RP X                                                           | +                                              |                  | ~              | - 0 ×                |
|-----|------------------------------------------------------------------|------------------------------------------------|------------------|----------------|----------------------|
| ←   | 🔶 C 🗎 pebbianerp.tekn                                            | sa.com//fin/#/fin#%2Fger02700_motivo_parcelame | nto              | i£ ☆           | □ 😩 :                |
| = 1 | Motivo de Parcelamento<br>04/09/2023   0001 - Teknisa - Virada V | leb - Pebbian                                  |                  | Access Control | FIN 2.97.0 Favoritos |
| C   | idigo                                                            | Descrição                                      |                  |                |                      |
| 01  |                                                                  | Renegociacao Fornecedor                        |                  |                |                      |
| 02  |                                                                  | Renegociacao Cliente                           |                  |                |                      |
| 03  |                                                                  | Tester 010203                                  |                  |                |                      |
| 04  |                                                                  | NEGOCIACAO                                     |                  |                |                      |
|     |                                                                  |                                                |                  |                |                      |
|     |                                                                  |                                                |                  |                |                      |
|     |                                                                  |                                                |                  |                |                      |
|     |                                                                  |                                                |                  |                |                      |
|     |                                                                  |                                                |                  |                |                      |
|     |                                                                  |                                                |                  |                |                      |
|     |                                                                  |                                                |                  |                |                      |
|     |                                                                  |                                                |                  |                |                      |
|     |                                                                  |                                                |                  |                |                      |
|     |                                                                  |                                                |                  |                |                      |
|     |                                                                  |                                                |                  |                |                      |
|     |                                                                  |                                                | Adicionar        |                | G                    |
|     |                                                                  |                                                | - and the second |                |                      |
|     |                                                                  |                                                |                  |                |                      |

2. Na **barra de pesquisa** (Imagem 2) digite "Motivo de Prorrogação" e selecione o resultado correspondente.

| 🕸 ERP × +                                             |                              | ~ - 8 ×                         |
|-------------------------------------------------------|------------------------------|---------------------------------|
| ← → C                                                 | ger02700_motivo_parcelamento | @ ☆ □ ≗ :                       |
| Operador Virador Pebbian                              |                              | Access Control 2.97.0 Favoritos |
| 04/09/2023<br>0001 - Teknisa - Virada Web - Pebbian   | rição                        |                                 |
| 🙃 Trocar Unidade                                      | -gociacao Fornecedor         |                                 |
| MOTIVO DE                                             | sgociacao Cliente            |                                 |
|                                                       | er 010203                    |                                 |
| Motivo de Cancelamento<br>Parametrização » Financeiro | OCIACAO                      |                                 |
| Motivo de Parcelamento                                |                              |                                 |
| Motivo de Prorrogação<br>Parametrização » Financeiro  |                              |                                 |
|                                                       |                              |                                 |
|                                                       |                              |                                 |
|                                                       |                              |                                 |
|                                                       |                              |                                 |
|                                                       |                              |                                 |
|                                                       |                              |                                 |
|                                                       |                              |                                 |
|                                                       |                              |                                 |
|                                                       | •                            |                                 |
| <i>i</i>                                              | Adicionar                    |                                 |
|                                                       |                              |                                 |

7

Imagem 7 – Barra de pesquisa

Imagem 6 – Menu Superior

3. Para incluir o motivo, clique em Adicionar (Imagem 8) na tela de listagem.

| - → C 🔒 pebbianerp<br>→ Motivo de Prorrogaçã                                                                                          | 0                                                                                                   |                                                                 |                  |           |         |        |      |   |   |   | 0                                                                                                    | FIN                   | ہے                                                                                                    |
|----------------------------------------------------------------------------------------------------|----------------------------------------------------------------------------------------------------|-----------------------------------------------------------------|------------------|-----------|---------|--------|------|---|---|---|----------------------------------------------------------------------------------------------------|-----------------------|----------------------------------------------------------------------------------------------------|
| 04/09/2023   0001 - Teknisa - Vi                                                                                                    | irada Web - Pebbian                                                                                 |                                                                 |                  |           |         |        |      |   |   |   | Access Control                                                                                                    | 2.97.0                | ະ<br>Favo                                                                                                    |
| ódigo                                                                                                    |                                                                                                    | Descrição                                                       |                  |           |         |        |      |   |   |   |                                                                                                    |                       |                                                                                                    |
| 1                                                                                                    |                                                                                                    | Renegociacao F                                                  | Fornecedor       |           |         |        |      |   |   |   |                                                                                                    |                       |                                                                                                    |
| 2                                                                                                    |                                                                                                    | Renegociacao C                                                  | Iliente          |           |         |        |      |   |   |   |                                                                                                    |                       |                                                                                                    |
| 3                                                                                                    |                                                                                                    | VALIDAÇÃO 01                                                    |                  |           |         |        |      |   |   |   |                                                                                                    |                       |                                                                                                    |
| 2                                                                                                    |                                                                                                    |                                                                 |                  |           |         |        |      |   |   |   |                                                                                                    |                       |                                                                                                    |
|                                                                                                    |                                                                                                    |                                                                 |                  | Adicionar |         |        |      |   |   |   |                                                                                                    |                       |                                                                                                    |
|                                                                                                    |                                                                                                    |                                                                 |                  |           |         |        |      |   |   |   |                                                                                                    |                       |                                                                                                    |
| <b>1em 8</b> – Adicio                                                                                                    | nar                                                                                                 |                                                                 |                  |           |         |        |      |   |   |   |                                                                                                    |                       |                                                                                                    |
| <b>jem 8</b> – Adicio                                                                                                    | onar                                                                                                |                                                                 |                  |           |         |        |      |   |   |   |                                                                                                    |                       |                                                                                                    |
| gem 8 – Adicio                                                                                                    | onar                                                                                                | • •                                                             | • • •            |           |         |        |      |   |   |   |                                                                                                    |                       |                                                                                                    |
| gem 8 - Adicio<br>Na fich                                                                                                    | onar<br>a de pre                                                                                    | enchim                                                          | nento (Ir        | magem     | 1 9), p | oreend | cha: |   |   |   |                                                                                                    |                       |                                                                                                    |
| gem 8 - Adicio<br>Na fich<br>Código                                                                                                   | <sup>onar</sup><br>a de pre                                                                         | enchim                                                          | nento (Ir        | nagem     | n 9), p | oreend | cha: |   |   |   |                                                                                                    |                       |                                                                                                    |
| gem 8 - Adicio<br>Na fich<br>Código                                                                                                   | a de pre                                                                                            | enchim                                                          | nento (Ir        | nagem     | 1 9), p | oreend | cha: |   |   |   |                                                                                                    |                       |                                                                                                    |
| <b>gem 8</b> – Adicio<br>Na fich<br>Código<br>Descriç                                                                                 | a de pre<br>;<br>;ão.                                                                               | enchim                                                          | nento (Ir        | nagem     | ז 9), ן | oreend | cha: |   |   |   |                                                                                                    |                       |                                                                                                    |
| gem 8 - Adicio<br>Na fich<br>Código<br>Descriç                                                                                        | a de pre<br>;<br>;ão.                                                                               | enchim                                                          | nento (Ir        | nagem     | 1 9), p | oreend | cha: |   |   |   |                                                                                                    |                       |                                                                                                    |
| gem 8 - Adicio<br>Na fich<br>Código<br>Descriç                                                                                        | onar<br>a de pre<br>;<br>:ão.<br>× +                                                                | enchim                                                          | nento (Ir        | magem     | י 9), ן | oreend | cha: |   |   |   | ~                                                                                                    | - 0                   |                                                                                                    |
| gem 8 - Adicio<br>Na fich<br>Código<br>Descriç<br>→ c ■ pebbianerp                                                                    | onar<br>a de pre<br>;<br>;<br>;<br>;<br>;<br>ao.<br>* +                                             | enchim                                                          | nento (Ir        | nagem     | n 9), p | oreend | cha: |   |   |   | ×<br>⊮ ±                                                                                                    | - 0                   |                                                                                                    |
| gem 8 - Adicio<br>Na fich<br>Código<br>Descriç<br>→ C ● pebbianerp<br>→ C ● pebbianerp                                                | onar<br>a de pre<br>;<br>;<br>;<br>ãO.<br>* +<br>*<br>*<br>*<br>*                                   | enchim                                                          | nento (Ir        | magem     | n 9), p | oreend | cha: |   |   |   | ~<br>☆<br>企<br>金                                                                                                    | - 🗇                   |                                                                                                    |
| gem 8 – Adicio<br>Na fich<br>Código<br>Descriç<br>→ C                                                                                 | onar<br>a de pre<br>;<br>ão.<br>× +<br>                                                             | enchim                                                          | tivo_prorrogacao | magem     | n 9), p | oreend | cha: |   |   |   | الله المراجع المراجع المراجع المراجع المراجع المراجع المراجع المراجع المراجع المراجع المراجع المراجع المراجع ال<br>Access Control | - 🗇                   | Fav                                                                                                    |
| gem 8 – Adicio<br>Na fich<br>Código<br>Descriç<br>→ C ■ pebbianerp<br>Motivo de Prorrogaçã<br>Motivo de Prorrogaçã                    | onar<br>a de pre<br>;<br>aão.<br>* +<br>*<br>*<br>*<br>*<br>*<br>*<br>*                             | enchim                                                          | tivo_prorrogacao | nagem     | n 9), p | oreend | cha: | • | • | • | الأ<br>لا<br>Access Control                                                                                                    | - 🗇                   | Fav                                                                                                    |
| gem 8 – Adicio<br>Na fich<br>Código<br>Descriç<br>→ C ● pebbianerp<br>Motivo de Prorrogaçã<br>Motivo de Prorrogaçã                    | onar<br>a de pre<br>;<br>;<br>;<br>ao.<br>* +<br>.teknisa.com//fin/#/fir<br>o<br>rada Web - Pebbian | Motivo de Prorr                                                 | tivo_prorrogacao | nagem     | n 9), p | oreend | cha: | • | • | • | ۲<br>۲<br>Access Control                                                                                                    | - 🗗                   | Fav                                                                                                    |
| gem 8 – Adicio<br>Na fich<br>Código<br>Descriç<br>→ C @ pebbianerp<br>Motivo de Prorrogaçã<br>ouros/2023   0001 - Teknisa - V<br>Igo  | onar<br>a de pre<br>;<br>ão.<br>× +<br>.teknisa.com//fin/#/fir                                      | Motivo de Prorr<br>código ©                                     | tivo_prorrogacao | nagem     | 1 9), p | preend | cha: | • | • | • | ک<br>بلا<br>Access Control                                                                                                    | - 0)<br>FIN<br>2.97.0 | Fav                                                                                                    |
| Pem 8 - Adicio<br>Na fich<br>Código<br>Descriç<br>→ C ■ pebbianerp<br>Motivo de Prorrogaçã<br>Motivo de Prorrogaçã                    | onar<br>a de pre<br>;<br>ãO.<br>* +<br>.teknisa.com//fin/#/fir                                      | Motivo de Prorr<br>código ©                                     | tivo_prorrogacao | magem     | ז 9), ן | preend | cha: | • | • | • | ک<br>کٹ<br>Access Control                                                                                                    | - 0<br>               | Fax                                                                                                    |
| Jem 8 – Adicio<br>Na fich<br>Código<br>Descriç<br>→ C ● pebbianerp<br>Motivo de Prorrogaçã<br>Ourogr2023   0001 - Teknisa - V<br>ligo | onar<br>a de pre<br>;<br>;<br>ãO.<br>* +<br>.teknisa.com//fin/#/fir<br>o<br>rada Web - Pebblan      | Motivo de Prorr<br>código ©                                     | tivo_prorrogacao | magem     | n 9), p | oreend | cha: | • | • | • | ک<br>ک<br>Access Control                                                                                                    | - 0<br>BH<br>23970    | Fax                                                                                                    |
| Iem 8 - Adicio<br>Na fich<br>Código<br>Descriç<br>→ C ■ peblanerp<br>Motivo de Prorrogaçã<br>eurog2023   0001-Teknisa-V<br>ligo       | onar<br>a de pre<br>;<br>ãO.<br>* +<br>*<br>*<br>*<br>*<br>*<br>*                                   | Motivo de Prorr<br>cedigo ©                                     | tivo_prorrogacao | nagem     | 1 9), p | oreend | cha: | • | • | • | ک<br>ک<br>Access Control                                                                                                    | - 0<br>Pili<br>23778  | Far                                                                                                    |
| Iem 8 – Adicio<br>Na fich<br>Código<br>Descriç<br>→ C A pebbianerp<br>Motivo de Prorrogaçã<br>Motivo de Prorrogaçã                    | onar<br>a de pre<br>ão.<br>× +<br>teknisa.com//fin/#/fin<br>o<br>rada Web - Pebbian                 | enchim<br>**%2Fger02600_mot<br>Motivo de Prorr<br>código ©<br>1 | tivo_prorrogacao | nagem     | n 9), p | oreend | cha: | • | • | • | ک<br>ک<br>Access Control                                                                                                    | - 0<br>               | Far and the second second seco |
| Jem 8 – Adicio<br>Na fich<br>Código<br>Descriç<br>→ C è peblanerp<br>Motivo de Prorrogaçã<br>Motivo de Prorrogaçã                     | onar<br>a de pre<br>;<br>ão.<br>× +<br>:teknisa.com//fin/#/fir                                      | Motivo de Prorr<br>código ©                                     | tivo_prorrogacao | nagem     | n 9), p | oreend | cha: | • | • | • | ک<br>ک<br>Access Control                                                                                                    | - 0<br>11<br>237.0    | Fav                                                                                                    |
| gem 8 – Adicio<br>Na fich<br>Código<br>Descriç<br>→ C ■ pebbianerp<br>Motivo de Prorrogaçã<br>Motivo de Prorrogaçã                    | onar<br>a de pre<br>;<br>ão.<br>x +<br>.teknisa.com//fin/#/fir                                      | Motivo de Prorr<br>código ©                                     | tivo_prorrogacao | magem     | 1 9), p | preend | cha: |   |   |   | ا<br>ک<br>Access Control                                                                                                    | - 0<br>               | Fav                                                                                                    |
| gem 8 – Adicio<br>Na fich<br>Código<br>Descriç<br>→ C ■ pebbianerp<br>Motivo de Prorrogaçã<br>Motivo de Prorrogaçã                    | onar<br>a de pre<br>;<br>ãO.<br>× +<br>.teknisa.com//fin/#/fir                                      | Motivo de Prorr<br>código ©                                     | tivo_prorrogacao | nagem     | 1 9), p | preend | cha: | • |   |   | ک<br>Access Control                                                                                                    | - 0<br>III<br>2.97.0  | 2)<br>Fav                                                                                                    |
| gem 8 – Adicia<br>Na fich<br>Código<br>Descriç<br>→ C Pebbianerp<br>Motivo de Prorrogaçã<br>04/19/2023   0001 - Teknisa - V<br>digo   | onar<br>a de pre<br>;<br>ãO.<br>* +<br>.teknisa.com//fin/#/fir<br>o<br>rada Web - Pebbian           | enchim<br>Motivo de Prom<br>código ©<br>1                       | tivo_prorrogacao | magem     | n 9), p | oreend | cha: |   | • | • | ک<br>ک<br>Access Control                                                                                                    | - 0<br>11<br>237.8    | f Fav                                                                                                    |
| gem 8 – Adicia<br>Na fich<br>Código<br>Descriç<br>→ C ← pebbianerp<br>→ C ← pebbianerp                                                | onar<br>a de pre<br>;<br>ãO.<br>* +<br>.teknisa.com//fir/#/fir<br>o<br>rada Web- Pebbian            | eenchim<br>#%2Fger02600_mot<br>Motivo de Prorr<br>código ©<br>1 | tivo_prorrogacao | nagem     | n 9), p | oreend | cha: |   |   |   | الله الم                                                                                                    | - 0<br>257.0          | P. Sav                                                                                                    |
| gem 8 – Adicia<br>Na fich<br>Código<br>Descriç<br>→ C ● peblanerp<br>Motivo de Prorrogaçã<br>04/09/2023   0001 - Teknisa - V          | onar<br>a de pre<br>ão.<br>× +<br>.teknisa.com//fin/#/fin<br>o<br>rada Web - Pebbian                | enchim<br>***2Fger02600_mot<br>Motivo de Prorr<br>código ©<br>1 | tivo_prorrogacao | nagem     | 1 9), p | oreend | cha: |   |   |   | Le da<br>Access Control                                                                                                    | - 0<br>237.0          | 2)<br>Fav                                                                                                    |
| gem 8 - Adicio<br>Na fich<br>Código<br>Descriç<br>→ C ● pebbianerp<br>Motivo de Prorrogaçã<br>Ourosycoz3   0001 - Teknisa - V         | onar<br>a de pre<br>ão.<br>× +<br>.teknisa.com//fin/#/fir<br>o<br>rada Web - Pebbian                | Motivo de Prorr<br>código ©                                     | tivo_prorrogacao | nagem     | n 9), p | oreend | cha: |   |   |   | الأ<br>Access Control                                                                                                    | - 0<br>1911<br>29770  | 2)<br>Fav                                                                                                    |
| gem 8 – Adicia<br>Na fich<br>Código<br>Descriç<br>→ C ● pebbianerp<br>Motivo de Prorrogaçã<br>Motivo de Prorrogaçã                    | onar<br>a de pre<br>;<br>ãO.<br>* +<br>.teknisa.com//fin/#/fin<br>o<br>rada Web - Pebbian           | Motivo de Prorr<br>código ©                                     | tivo_prorrogacao | magem     | 1 9), p | preend | cha: |   |   |   | لاً يُتُ<br>Access Control                                                                                                    | - 0<br>1              | 2<br>Fav                                                                                                    |
| gem 8 - Adicia<br>Na fich<br>Código<br>Descriç<br>→ C ■ pebbianerp<br>Motivo de Prorrogaçã<br>Motivo de Prorrogaçã                    | onar<br>a de pre<br>;<br>ãO.<br>* +<br>.teknisa.com//fin/#/fir<br>o<br>rada Web - Pebblan           | Motivo de Prorr<br>código ©                                     | tivo_prorrogacao | magem     | 1 9), p | preend | cha: |   |   |   | ا<br>ب<br>Access Control                                                                                                    | - 0<br>BIN<br>2.37.0  | Fax                                                                                                    |

**Imagem 9** – Ficha de Preenchimento

5. Clique em **Salvar** (Imagem 10) no canto inferior direito.

|        |              |               |               | ×            | +          |          |           |             |             |       |      |     |      |       |      |       |      |      | ~              | - 0           |           |
|--------|--------------|---------------|---------------|--------------|------------|----------|-----------|-------------|-------------|-------|------|-----|------|-------|------|-------|------|------|----------------|---------------|-----------|
|        | ج ∢<br>≡☆™   | Iotivo de     | Prorroga      | ção          | com//fin/# | fin#%2Fg | er02600_n | notivo_pror | rogacao     |       |      |     |      |       |      |       |      |      | e ¥            | FIN<br>2.97.0 | ☆         |
|        | Código       | 4/04/2023   0 | UUT - Teknisa | - virada web | - Pebblan  | Motis    | vo de Pro | orrogação   | 0           |       |      |     |      |       |      |       |      |      | Access Control |               | Favoritos |
|        |              |               |               |              |            | Código   | 0 00 PTC  | Jirogaçad   | Descrição ( | 0     |      |     |      |       |      |       |      |      |                |               |           |
|        | 01           |               |               |              |            |          |           |             |             |       |      |     |      |       |      |       |      |      |                |               | -         |
|        | 03           |               |               |              |            |          |           |             |             |       |      |     |      |       |      |       |      |      |                |               |           |
|        |              |               |               |              |            |          |           |             |             |       |      |     |      |       |      |       |      |      |                |               |           |
|        |              |               |               |              |            |          |           |             |             |       |      |     |      |       |      |       |      |      |                |               |           |
|        |              |               |               |              |            |          |           |             |             |       |      |     |      |       |      |       |      |      |                |               |           |
|        |              |               |               |              |            |          |           |             |             |       |      |     |      |       |      |       |      |      |                |               |           |
|        |              |               |               |              |            |          |           |             |             |       |      |     |      |       |      |       |      |      |                |               |           |
|        |              |               |               |              |            |          |           |             |             |       |      |     |      |       |      |       |      |      |                |               |           |
|        |              |               |               |              |            |          |           |             |             |       |      |     |      |       |      |       |      |      |                |               |           |
|        |              |               |               |              |            |          |           |             |             |       |      |     |      |       |      |       |      |      |                |               |           |
|        | Cancela      |               |               |              |            |          |           |             |             |       | Þ    |     |      |       |      |       |      |      |                | S             | ialvar    |
|        |              |               |               | <u></u>      |            |          |           |             |             |       |      |     |      |       |      |       |      |      |                |               |           |
| In     | nader        | m 10          | – Sal         | var          |            |          |           |             |             |       |      |     |      |       |      |       |      |      |                |               |           |
|        |              | *             |               | ,            |            |          |           |             |             |       |      |     |      |       |      |       |      |      |                |               |           |
| -      |              |               | - N           |              | ÷.,        |          |           | ۰.          |             |       |      |     |      |       |      |       |      |      |                |               |           |
| С<br>р | ) mc<br>rorr | otivo<br>oga  | o do<br>ção   | par          | cela       | ame      | nto       | foi s       | salv        | o, pi | ross | iga | para | aod   | cada | astro | o do | mc   | otivo          | de            |           |
| С<br>р | ) mo<br>rorr | otivo<br>oga  | o do<br>ção   | par          | cela       | ame      | nto       | foi s       | salv        | o, pi | ross | iga | para | aod   | cada | astro | o do | o mo | otivo          | de            |           |
| p      | ) mo<br>rorr | otivo<br>oga  | o do<br>ção   | par          | cela       | ame      | nto       | foi s       | salv        | o, pi | ross | iga | para | aod   | cada | astro | o do | o mo | otivo          | de            |           |
| p      | ) mo<br>rorr | otivo<br>oga  | o do<br>ção   | par          | cela       | ame      | nto       | fois        | salv        | o, pi | ross | iga | para | a o ( | cada | astro | o do | o mo | otivo          | de            |           |
| С<br>р | ) mc<br>rorr | otivo<br>oga  | o do<br>ção   | par          | cela       | ame      | nto       | foi s       | salv        | o, pi | ross | iga | para | a o c | cada | astro | o do | o mo | otivo          | de            |           |
| C      | ) ma<br>rorr | otivo         | o do<br>ção   | par          | cela       | ame      | nto       | foi s       | salv        | o, pi | ross | iga | para | aoo   | cada | astro | o do | o mo | otivo          | de            |           |
| C      | ) mc         | otivo         | o do<br>ção   | par          | cela       | ame      | nto       | foi s       | salv        | o, pi | ross | iga | para | aoo   | cada | astro | o do | o mo | otivo          | de            |           |
| C<br>p | ) mc         | otivo         | o do<br>ção   | par          | cela       | ame      | nto       | fois        | salv        | o, pi | ross | iga | para | aod   | cada | astro | o do | o mo | otivo          | de            |           |
| C      | ) mc         | otivo         | o do<br>ção   | par          | cela       | ame      | nto       | fois        | salv        | o, pi | ross | iga | para | aod   | cada | astro | o do | o mo | otivo          | de            |           |
| p      | ) mc<br>rorr | otivo         | o do<br>ção   | par          | cela       | ame      | nto       | fois        | salv        | o, pi | ross | iga | para | aoc   | cada | astro | o do | o mo | otivo          | de            |           |
| C<br>p | ) mc         | otivo         | o do<br>ção   | par          | cela       | ame      | nto       | fois        | salv        | o, pi | ross | iga | para | aoo   | cada | astro | o do | o mo | otivo          | de            |           |
| C      | ) mc         | otivo         | o do<br>ção   | par          | cela       | ame      | nto       | fois        | salv        | o, pi | ross | iga | para | aod   | cada | astro | b do | o mo | otivo          | de            |           |
| C      | ) mc         | otivo         | o do<br>ção   | par          | cela       | ame      | nto       | fois        | salv        | o, pi | ross | iga | para | aod   | cada | astro | o do | o mo | otivo          | de            |           |
| C      | ) mc         | otivo         | o do<br>ção   | par          | cela       | ame      | nto       | fois        | salv        | o, pi | ross | iga | para | aod   | cada | astro | o do | o mo | otivo          | de            |           |
| C      | ) mc         | otivo         | o do<br>ção   | par          | cela       | ame      | nto       | fois        | salv        | o, pi | ross | iga | para | aod   | cada | astro | o do | o mo | otivo          | de            |           |
| C      | ) mc         | otivo         | o do<br>ção   | par          | cela       | ame      | nto       | fois        | salv        | o, pi | ross | iga | para | aod   | cada | astro |      | o mo | otivo          | de            |           |